## Print an Award Package (Steps 1 - 3)

**ENTITY USERS** 

Most roles can print an award package by following the steps outlined in this Quick Reference Guide. The steps for printing a funded award and a supplemental award are the same.

- Select an award from the Awards tab on the lefthand navigation menu.
- 2) Select an Award ID from the list.

| ome            | Awards - JGII Test Org25       |                                                |                              |                                        |                |                |            |          |
|----------------|--------------------------------|------------------------------------------------|------------------------------|----------------------------------------|----------------|----------------|------------|----------|
| tity Profile   | My Assigned Awards             |                                                |                              |                                        |                |                |            |          |
| tity Users     | 478 results                    | Construction Rows: 1-10 V (>) (>) (Export List |                              |                                        |                |                |            |          |
| tity Documents | Award ID                       | Solicitation Title                             | Award Status                 | Grant Award Administrator              | Program Office | 😇 Start Date 🐺 | End Date   | 🐺 Amount |
| ards           | 1 149-STEC                     |                                                | Pending-Award Acceptance     | Lara.Allen@ojp.usdoj.gov               | COPS           | 10/31/2019     | 08/10/2020 | 500,000  |
| nitoring       | × 10233-12                     | SMART Support for Adam Walsh Act Im            | Pending-ProgrammaticCloseout | justgrants025.multipleroles jgitsext   | SMART          | 10/31/2019     | 10/31/2020 | 1,000    |
| iederal Forms  | ► <u>15PSMA-20-GG-00233-12</u> | for Adam Walsh Act Im                          | Pending-HoldCloseout         | justgrants025.grantawardadmin jgitsext | SMART          | 10/31/2019     | 10/31/2020 | 1.000    |
|                | 15PSMA-20-GG-00234-12          | SMAR apport for Adam Walsh Act Im              | Pending-HoldCloseout         | justgrants025.multipleroles jgitsext   | SMART          | 10/31/2019     | 10/31/2020 | 1,000    |
|                | ► <u>15PSMA-20-GG-00234-12</u> | SMART FY 20 Support for Adam Walsh Act Im      | Pending-HoldCloseout         | Jacqueline Weaknecht                   | SMART          | 10/31/2019     | 10/31/2020 | 800.000  |
|                | ► <u>15PSMA-20-GG-00233-12</u> | SMART FY 20 Support for Adam Walsh Act Im      | Pending-HoldCloseout         | Mainul Islam                           | SMART          | 10/31/2019     | 10/31/2020 | 1,000    |
|                | 15PSMA-20-GG-00233-12          | SMART FY 20 Support for Adam Walsh Act Im      | Pending-HoldCloseout         | Mainul Islam                           | SMART          | 10/31/2019     | 10/31/2020 | 2.000    |
|                | 15PSMA-20-GG-00287-AWAX        | SMART FY 20 Support for Adam Walsh Act Im      | Pending-ProgrammaticCloseout | justgrants025.multipleroles jgitsext   | SMART          | 1/2/2021       | 04/30/2021 | 1,000    |
|                | ► 15PBIA-21-GG-00247-12        | IN BUILDResearch Template                      | Pending-ProgrammaticCloseout | justgrants025.grantawardadmin jgitsext | BJA            | 1/6/2021       | 05/21/2021 | 10,000   |

3) Select **Print Award Package PDF** from the **Actions** dropdown menu.

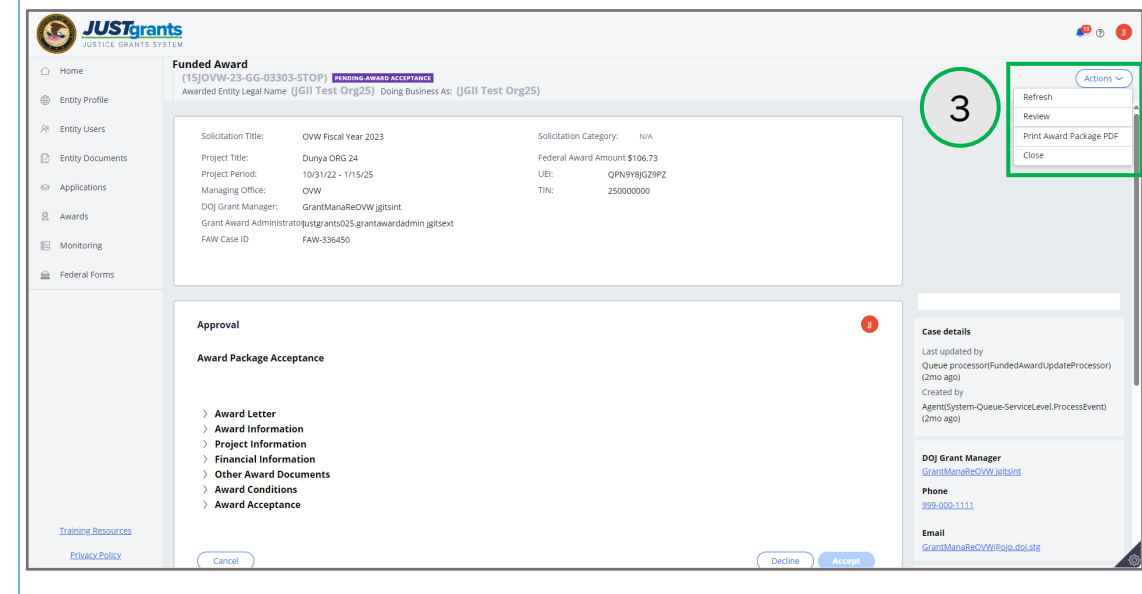

## Print an Award Package (Steps 4 - 6)

**JUST**grants

△ Home

Entity Profile

🛞 Entity User:

Entity D

Funded Award

-03303-STOP)

ted - Profile 1 - Microsoft Edge

**ENTITY USERS** 

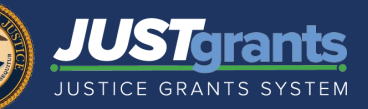

🔑 🔉 🚺

 4) The system will generate a PDF to the user's default downloads folder.
Open the Award Package FAW PDF document.

5) Select the **Print** icon at the top of the PDF document.

 Select Close from the Actions dropdown menu to close the award.

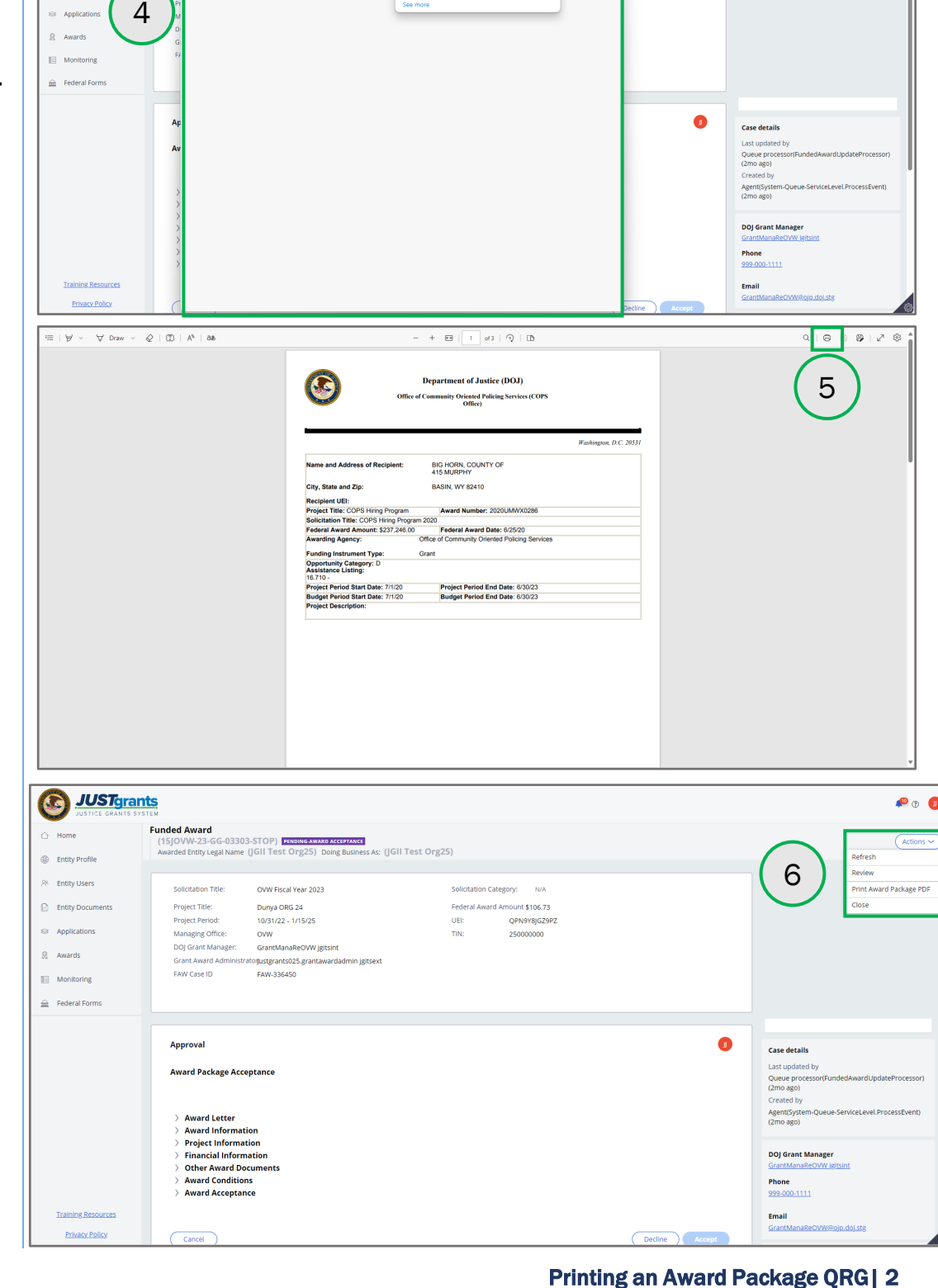

Award\_Pa